## Table of Contents

| Introduction2                                                                     |
|-----------------------------------------------------------------------------------|
| Learning Outcomes 2                                                               |
| Pre-required Skills2                                                              |
| Materials2                                                                        |
| Example 1. Using Mogul to assess intramolecular geometry                          |
| Conclusion5                                                                       |
| Example 2. Using Mogul to explain activity data 6                                 |
| Exercise: Find these molecules in ConQuest and assess the preferred orientation 8 |
| Conclusions9                                                                      |
| Exercise9                                                                         |
| Summary 10                                                                        |
| Next Steps10                                                                      |
| Feedback                                                                          |
| Glossary                                                                          |

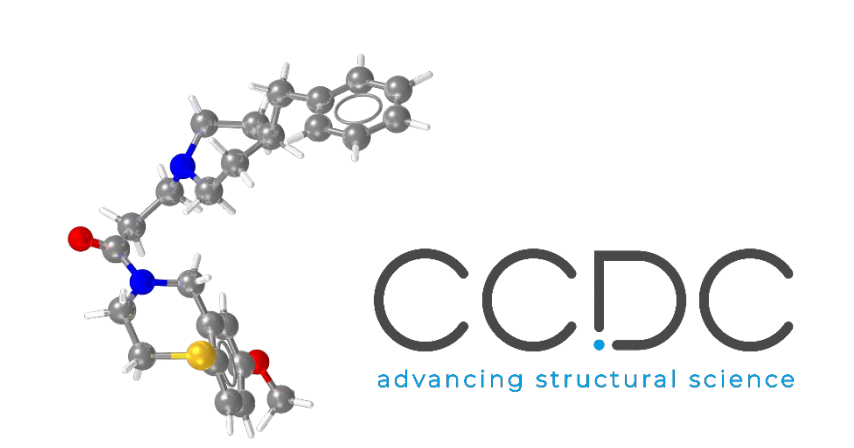

Introduction to Mogul Geometry Check

(MOG-001)

2022.3 CSD Release

## Introduction

This tutorial will introduce you to the Mogul Geometry Check included with Mercury under the CSD-Core toolsets.

Structural chemists can use the Mogul Geometry Check tool to validate the threedimensional <u>conformation</u> of a particular molecule. The data from structures in the CSD can be used to show the most likely conformation a particular bond, angle, torsion or ring should adopt. The information obtained from a Mogul check can help identify inconsistencies within a crystal structure and can suggest values to be used for restraints during refinement. In addition, Mogul can also be run on 3D coordinates generated <u>in silico</u> as a validation of calculated structures.

#### Learning Outcomes

In this workshop you will learn:

- How to use the Mogul geometry to assess the geometry of a molecule.
- How to launch Mogul from Mercury.
- How to run a geometry check on specific features (for example a torsional angle) of a molecule that you load.

The exercise in this handout will take approximately **45** *minutes* to be completed. The words in <u>Blue Italic</u> in the text are reported in the <u>Glossary</u> at the end of this handout.

#### Pre-required Skills

The following exercises assume you have a working knowledge of the program Mercury, namely, how to display and manipulate structures from a 3D coordinates file. You can find the Visualization workshop (MER-001) in the <u>CSD-Community workshop area on our website</u>.

#### Materials

For this workshop we will use the file **1JR1\_ligand.pdb** that you can download from <u>this link</u>.

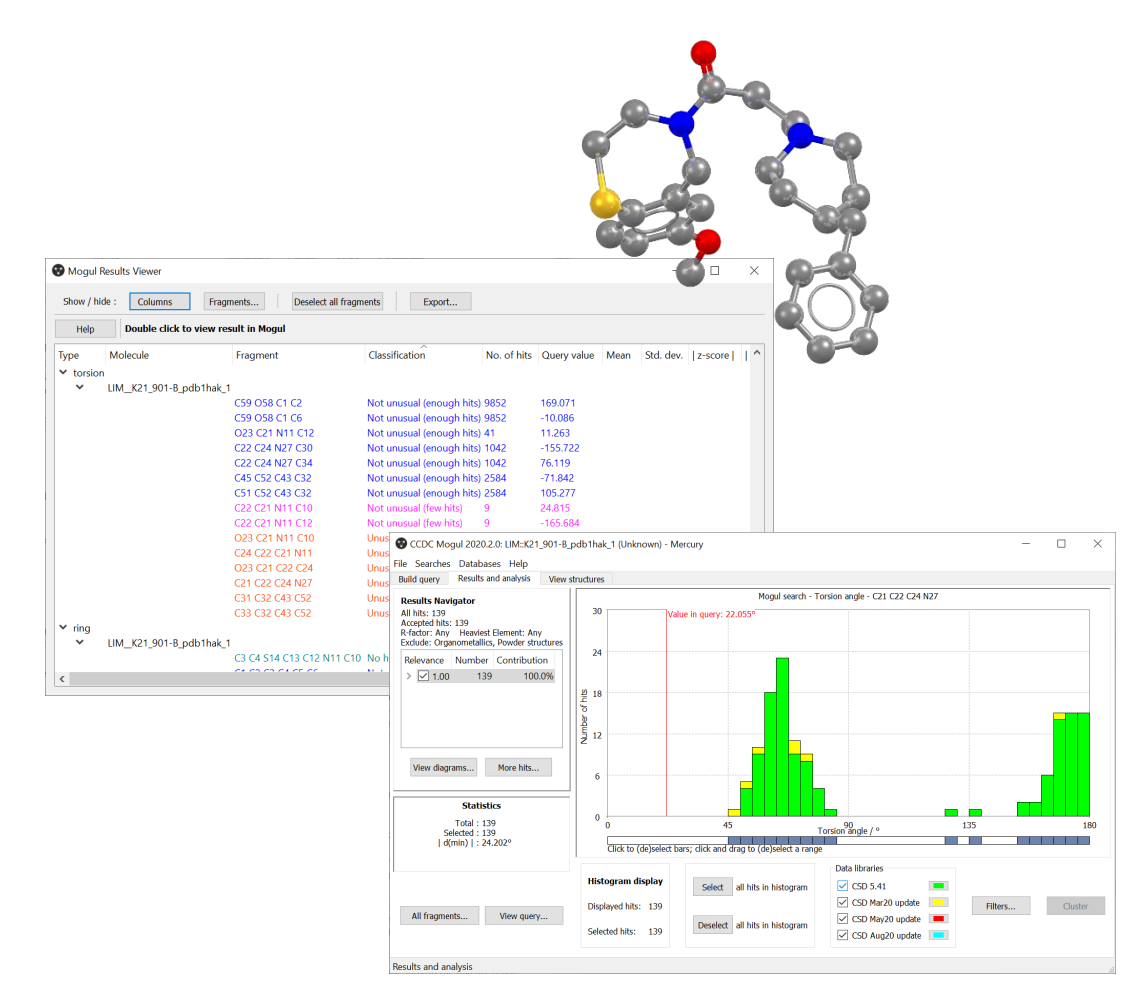

Example of the Mogul geometry assessment interface.

# Example 1. Using Mogul to assess intramolecular geometry

Mogul can provide an assessment of a given structure's <u>conformation</u> by comparing it to the data from the over one million structures already in the CSD. By using the statistical distributions of similar fragments, Mogul can confirm your 3D geometry is plausible, or flag values that are too far outside the norm.

In this example, you will see how to use Mogul to assess the geometry of a given molecule. Mogul can be run as a stand-alone application or from the Mercury or Hermes interfaces. For this tutorial, we will use Mercury to run Mogul.

- 1. Launch Mercury and type VUSDIX in the Structure Navigator toolbar.
- 2. To start a geometry analysis, click the CSD-Core menu and then click *Mogul Geometry Check* from the dropdown menu.
- 3. This brings up the *Mogul Search Settings* dialogue box. You can typically use the defaults in this window, but we can streamline our search by unticking the box for ring and ticking the boxes for *Apply Filters, Exclude Organometallics*, and *Exclude Powder structures*.
- 4. Click Search to start.
- 5. A dialogue box will pop up to warn you that you are going to check the entire molecule. Click **OK** to continue.
- 6. The search will begin to run. You can follow its progress in the *Search Progress* dialogue box.

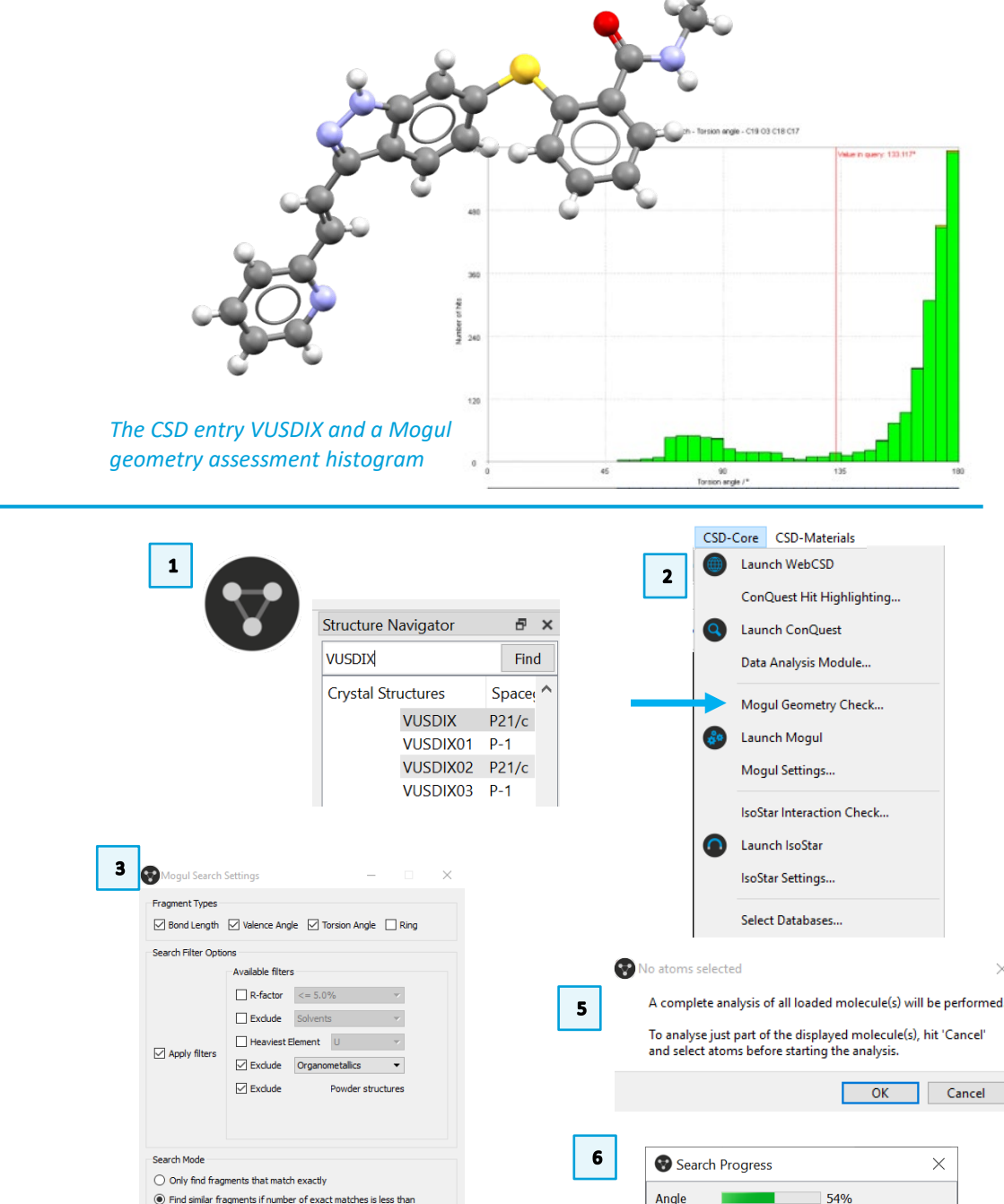

Stop

C8 C9 C14

Search completed - 41 observations c

15 Angles 15 Torsions 40 Rings 15

Search Close

Customise fragment classification

Help

3

7. When the search is complete, your results will be displayed in the Mogul **Results Viewer.** 

4

- The results are color-coded. Unusual values are flagged in orange. Please be 8. aware that the number of hits might differ based on the version of the data update. The data in this workshop were obtained with the 2022.3 version of the database.
- 9. Scroll through the results until you find the angle for C20-C21-C22. Doubleclick this line to bring up the data from the Mogul library.
- 10. The red line marks the value of the angle from your molecule (the query).
- 11. The histogram shows the data from the CSD, color coded by update. (Note, you can double-click the color swatches to change what color is shown.)
- 12. To see which structures contribute to a certain bar on the histogram, first click Deselect (all the bars will turn grey), and then click the bar directly under the red query line. This will highlight with colours that specific bar of the histogram.

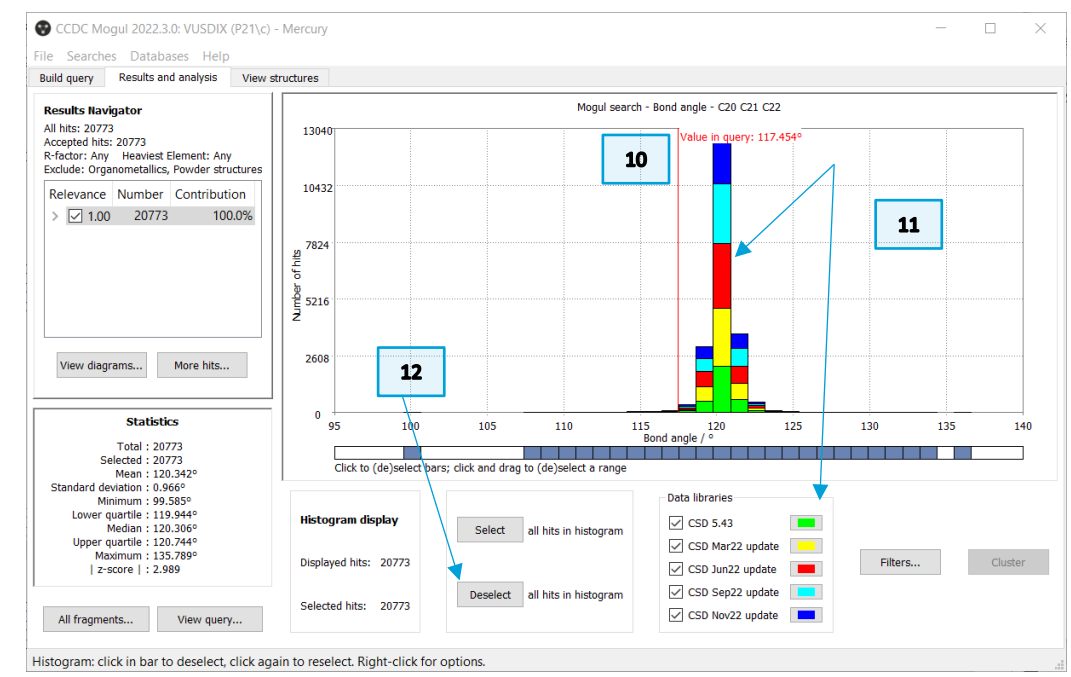

| Show / h       | ide : Co           | lumns                                                                                                    | Fragments                                                                                                    | Deselect all                                                                                                    | fragments                                                                                                    | Expo                                                                                                    | rt                                                                                                    |                                                                                                    |                                                                                                    |              |          |         |         |        |        |           |     |
|----------------|--------------------|----------------------------------------------------------------------------------------------------|----------------------------------------------------------------------------------------------------|----------------------------------------------------------------------------------------------------|----------------------------------------------------------------------------------------------------|----------------------------------------------------------------------------------------------------|----------------------------------------------------------------------------------------------------|----------------------------------------------------------------------------------------------------|----------------------------------------------------------------------------------------------------|--------------|----------|---------|---------|--------|--------|-----------|-----|
| Help           | Doub               | le click to v                                                                                                    | iew result in Mog                                                                                                    | ul                                                                                                    |                                                                                                    |                                                                                                    |                                                                                                    |                                                                                                    |                                                                                                    |              |          |         |         |        |        |           |     |
| Туре           | Molecule           | Fragment                                                                                                    |                                                                                                    | Classification                                                                                                    |                                                                                                    | No. of hits                                                                                                    | Query value                                                                                                    | e Mean                                                                                                    | Std. dev.                                                                                                    | z-score      | x - mean | Minimum | Maximum | Median | d(min) | Local den | sit |
| × bond         |                    |                                                                                                    |                                                                                                    |                                                                                                    |                                                                                                    |                                                                                                    |                                                                                                    |                                                                                                    |                                                                                                    |              |          |         |         |        |        |           |     |
| - bond         |                    |                                                                                                    |                                                                                                    |                                                                                                    |                                                                                                    |                                                                                                    |                                                                                                    |                                                                                                    |                                                                                                    |              |          |         |         |        |        |           |     |
| ~              | VUSDIX             |                                                                                                    |                                                                                                    |                                                                                                    |                                                                                                    |                                                                                                    |                                                                                                    |                                                                                                    |                                                                                                    |              |          |         |         |        |        |           |     |
|                |                    | N1 N2                                                                                                    | 1                                                                                                    | Not unusual (e                                                                                                    | nough hits)                                                                                                    | 160                                                                                                    | 1.362                                                                                                    | 1.363                                                                                                    | 0.027                                                                                                    | 0.005        | 0.000    | 1.291   | 1.573   | 1.362  | 0.000  |           |     |
|                |                    | C1 N2                                                                                                    |                                                                                                    | Not unusual (e                                                                                                    | nouah hits)                                                                                                    | 243                                                                                                    | 1.342                                                                                                    | 1.340                                                                                                    | 0.009                                                                                                    | 0.251        | 0.002    | 1.291   | 1.374   | 1.340  | 0.000  |           |     |
|                |                    | C2 N1                                                                                                    |                                                                                                    | Not unucual (c                                                                                                    | nough hite)                                                                                                    | 160                                                                                                    | 1 255                                                                                                    | 1 262                                                                                                    | 0.022                                                                                                    | 0 249        | 0.009    | 1 227   | 1 5 2 6 | 1 260  | 0.000  |           |     |
|                |                    | C4 (2)                                                                                                    |                                                                                                    | voc unusual (e                                                                                                    | nough fills)                                                                                                    | 4204                                                                                                    | 1.000                                                                                                    | 1.302                                                                                                    | 0.022                                                                                                    | 0.349        | 0.000    | 1.007   | 1.520   | 1.300  | 0.000  |           |     |
|                |                    | C4 C3                                                                                                    |                                                                                                    | vot unusual (e                                                                                                    | nough hits)                                                                                                    | 4384                                                                                                    | 1.396                                                                                                    | 1.391                                                                                                    | 0.014                                                                                                    | 0.400        | 0.006    | 1.259   | 1.572   | 1.390  | 0.000  |           |     |
|                |                    | C4 C5                                                                                                    |                                                                                                    | vot unusual (e                                                                                                    | nough hits)                                                                                                    | 686                                                                                                    | 1.369                                                                                                    | 1.387                                                                                                    | 0.014                                                                                                    | 1.277        | 0.018    | 1.284   | 1.439   | 1.389  | 0.000  |           |     |
|                |                    | C7 C2                                                                                                    | ,                                                                                                    | Not unusual (e                                                                                                    | nough hits)                                                                                                    | 10526                                                                                                    | 1.407                                                                                                    | 1.394                                                                                                    | 0.013                                                                                                    | 0.996        | 0.013    | 1.225   | 1.560   | 1.394  | 0.000  |           |     |
|                |                    | C5 S1                                                                                                    |                                                                                                    | Not unusual (e                                                                                                    | nough hite)                                                                                                    | 1371                                                                                                    | 1 771                                                                                                    | 1 775                                                                                                    | 0.021                                                                                                    | 0 176        | 0.004    | 1 385   | 1 9/8   | 1 775  | 0.000  |           |     |
| 2              | Mogul Results View | ier                                                                                                    | Unusual (e                                                                                                    | nough nits)                                                                                                    | 1150                                                                                                    |                                                                                                    | .423                                                                                                    | 1.333                                                                                                    | -                                                                                                    | = ×          | 0.02     | 9       | 1.240   | 1.004  | 1.     | 395 0.0   | 10  |
| s              | Help Doubl         | e click to view resul                                                                                                    | sents Deselect all free<br>t in Mogul                                                                                                    | enerts Export                                                                                                    | - Mean Std. de                                                                                                    | /  z-score   x -                                                                                                    | mean   Minimum                                                                                                    | Maximum Med                                                                                                    | ian Id(min)I Ic                                                                                                    | ocal density |          |         |         |        |        |           |     |
| Fyg            | e Molecule         | riaginetic                                                                                                    | 000000000000000000000000000000000000000                                                                                                    |                                                                                                    |                                                                                                    |                                                                                                    |                                                                                                    |                                                                                                    |                                                                                                    |              |          |         |         |        |        |           |     |
| Fyg            | e Molecule         | C9 C8 S1                                                                                                    | Not unusual (enough hits) 1                                                                                                    | 91 120,944                                                                                                    | 121.024 2.668                                                                                                    | 0.030 0.07                                                                                                    | 9 106.712                                                                                                    | 127.093 120.6                                                                                                    | 77 0.000                                                                                                    |              |          |         |         |        |        |           |     |
| Fys            | be Molecule        | C9 C8 S1<br>C13 C8 S1<br>C13 C8 C9                                                                                                    | Not unusual (enough hits) 11<br>Not unusual (enough hits) 1.<br>Not unusual (enough hits) 9                                                                                                    | 91 120.944<br>262 119.919<br>34 119.116                                                                                                    | 121.024 2.668<br>119.648 2.467<br>119.539 1.037                                                                                                    | 0.030 0.07<br>0.110 0.27<br>0.408 0.42                                                                                                    | 9 106.712<br>1 107.576<br>4 115.716                                                                                                    | 127.093 120.6<br>126.752 119.5<br>23.424 119.5                                                                                                    | 77 0.000<br>78 0.000<br>38 0.000                                                                                                    |              |          |         |         |        |        |           |     |
| Tys            | be Molecule        | C9 C8 S1<br>C13 C8 S1<br>C13 C8 C9<br>C10 C9 C8                                                                                                    | Not unusual (enough hits) 1.<br>Not unusual (enough hits) 1.<br>Not unusual (enough hits) 9.<br>Not unusual (enough hits) 8                                                                                                    | 91 120.944<br>262 119.919<br>84 119.116<br>11 117.873                                                                                                    | 121.024 2.668<br>119.648 2.467<br>119.539 1.037<br>118.661 0.955                                                                                                    | 0.030 0.07<br>0.110 0.27<br>0.408 0.42<br>0.825 0.78                                                                                                    | 9 106.712<br>1 107.576<br>4 115.716<br>8 114.962                                                                                                    | 127.093 120.6<br>126.752 119.5<br>123.424 119.5<br>26.738 118.7                                                                                                    | 77 0.000<br>78 0.000<br>38 0.000<br>53 0.000                                                                                                    |              |          |         |         |        |        |           |     |
| Tyr            | be Molecule        | C9 C8 S1<br>C13 C8 S1<br>C13 C8 C9<br>C10 C9 C8<br>C8 C9 C14<br>C10 C9 C14                                                                                                    | Not unusual (enough hits) 1<br>Not unusual (enough hits) 1<br>Not unusual (enough hits) 90<br>Not unusual (enough hits) 8<br>Not unusual (enough hits) 8                                                                                                    | 91 120,944<br>262 119,919<br>84 119,116<br>71 117,873<br>) 120,945                                                                                                    | 121.024 2.668<br>119.648 2.467<br>119.539 1.037<br>118.661 0.955<br>121.500 2.140                                                                                                    | 0.030 0.07<br>0.110 0.27<br>0.408 0.42<br>0.825 0.78<br>0.259 0.55                                                                                                    | 9 106.712<br>1 107.576<br>4 115.716<br>8 114.962<br>5 119.111<br>4 109.049                                                                                                    | 127.093 120.6<br>126.752 119.5<br>123.424 119.5<br>126.738 118.7<br>29.145 120.8<br>27.955 119.7                                                                                                    | 777 0.000<br>78 0.000<br>38 0.000<br>53 0.000<br>53 0.000<br>52 0.000                                                                                                    |              |          |         |         |        |        |           |     |
| 9              | be Molecule        | C9 C8 S1<br>C13 C8 S1<br>C13 C8 C9<br>C10 C9 C8<br>C8 C9 C14<br>C10 C9 C14<br>C11 C10 C9                                                                                                    | Not unusual (enough hits) 1<br>Not unusual (enough hits) 1.<br>Not unusual (enough hits) 9<br>Not unusual (enough hits) 6<br>Not unusual (enough hits) 6<br>Not unusual (enough hits) 2<br>Not unusual (enough hits) 2                                                                                                    | 91 120,944<br>262 119,919<br>84 119,116<br>71 117,873<br>0 120,945<br>386 121,063<br>1228 122,288                                                                                                    | 121.024 2.668<br>119.648 2.467<br>119.539 1.037<br>118.661 0.955<br>121.500 2.140<br>118.779 2.591<br>119.611 1.659                                                                                                    | 0.030 0.07<br>0.110 0.27<br>0.408 0.42<br>0.825 0.78<br>0.259 0.55<br>0.882 2.28<br>1.613 2.67                                                                                                    | 9 106712<br>1 107576<br>4 115716<br>8 114962<br>5 119.111<br>4 108.948<br>7 99.222                                                                                                    | 127.093 120.€<br>126.752 119.5<br>123.424 119.5<br>126.738 118.7<br>129.145 120.8<br>27.885 118.7<br>32.186 119.7                                                                                                    | 77 0.000<br>78 0.000<br>38 0.000<br>53 0.000<br>53 0.000<br>85 0.000<br>61 0.000                                                                                                    |              |          |         |         |        |        |           |     |
| 5vr            | Nolecule           | C9 C8 S1<br>C13 C8 S1<br>C13 C8 S1<br>C13 C8 C9<br>C10 C9 C8<br>C8 C9 C14<br>C10 C9 C14<br>C10 C9 C14<br>C11 C10 C9<br>C12 C11 C10                                                                                                    | Not unusual (enough hits) 1<br>Not unusual (enough hits) 1<br>Not unusual (enough hits) 9<br>Not unusual (enough hits) 6<br>Not unusual (enough hits) 6<br>Not unusual (enough hits) 7<br>Not unusual (enough hits) 7                                                                                                    | 91 120.944<br>262 119.919<br>84 119.116<br>71 117.873<br>0 120.945<br>866 122.083<br>1228 122.288<br>1773 119.123                                                                                                    | 121.024 2.668<br>119.648 2.467<br>119.539 1.037<br>118.661 0.955<br>121.500 2.140<br>118.779 2.591<br>119.611 1.659<br>120.342 0.966                                                                                                    | 0.030 0.07<br>0.110 0.27<br>0.408 0.42<br>0.825 0.78<br>0.259 0.55<br>0.882 2.28<br>1.613 2.67<br>1.262 1.21                                                                                                    | 9 106.712<br>1 107.576<br>4 115.716<br>8 114.962<br>5 119.111<br>4 108.948<br>7 99.222<br>9 99.585                                                                                                    | 127.093 120.6<br>126.752 119.5<br>123.424 119.5<br>123.424 119.5<br>129.145 120.8<br>127.885 118.7<br>32.186 119.7<br>35.789 120.3                                                                                                    | 77 0.000<br>78 0.000<br>38 0.000<br>53 0.000<br>53 0.000<br>55 0.000<br>56 0.000<br>56 0.001                                                                                                    |              |          |         |         |        |        |           |     |
| 9              | >e Molecule        | C9 C8 51<br>C13 C8 51<br>C13 C8 51<br>C13 C8 C9<br>C10 C9 C8<br>C8 C9 C14<br>C10 C9 C14<br>C10 C9 C14<br>C11 C10 C9<br>C12 C11 C10<br>C11 C12 C13<br>C13 C12 C13                                                                                                    | Not unusual (enough hits) 1<br>Not unusual (enough hits) 1<br>Not unusual (enough hits) 9<br>Not unusual (enough hits) 6<br>Not unusual (enough hits) 6<br>Not unusual (enough hits) 2<br>Not unusual (enough hits) 2<br>Not unusual (enough hits) 2                                                                                                    | 91 120.944<br>262 119.919<br>84 119.116<br>71 117.873<br>0 120.945<br>586 122.083<br>1228 122.288<br>1773 119.927<br>109 13.677                                                                                                    | 121.024 2.668<br>119.648 2.467<br>119.539 1.037<br>118.661 0.955<br>121.500 2.140<br>118.779 2.591<br>119.611 1.659<br>120.342 0.966<br>120.342 0.966                                                                                                    | 0.030 0.07<br>0.110 0.27<br>0.408 0.42<br>0.825 0.65<br>0.882 2.28<br>1.613 2.67<br>1.262 1.21<br>0.430 0.41                                                                                                    | 9 106.712<br>1 107.576<br>4 115.716<br>5 119.111<br>5 119.111<br>7 99.222<br>9 99.585<br>5 99.585<br>5 99.585                                                                                                    | 127.093 120.6<br>126.752 119.5<br>123.424 119.5<br>126.738 118.7<br>129.145 120.8<br>127.885 118.7<br>132.186 119.7<br>35.789 120.3<br>35.789 120.3                                                                                                    | 77 0.000<br>78 0.000<br>53 0.000<br>53 0.000<br>55 0.000<br>55 0.000<br>56 0.000<br>56 0.001<br>56 0.000                                                                                                    |              |          |         |         |        |        |           |     |
| 9              | >e Molecule        | C9 C8 51<br>C13 C8 51<br>C13 C8 51<br>C13 C8 C9<br>C10 C9 C8<br>C8 C9 C14<br>C10 C9 C14<br>C11 C10 C9<br>C12 C11 C10<br>C11 C12 C13<br>C12 C13 C8<br>O1 C14 C9                                                                                                    | Not unusual (enough hits) 1<br>Not unusual (enough hits) 1<br>Not unusual (enough hits) 8<br>Not unusual (enough hits) 6<br>Not unusual (enough hits) 6<br>Not unusual (enough hits) 2<br>Not unusual (enough hits) 2<br>Not unusual (enough hits) 2<br>Not unusual (enough hits) 5<br>Not unusual (enough hits) 6                                                                                                    | 91 120.944<br>262 119.919<br>84 119.116<br>71 117.873<br>50 120.945<br>586 121.063<br>12228 122.288<br>7773 119.927<br>190 121.627<br>724 121.417                                                                                                    | 121.024 2.668<br>119.648 2.467<br>119.539 1.037<br>118.661 0.955<br>121.500 2.140<br>118.779 2.591<br>119.611 1.659<br>120.342 0.966<br>120.342 0.966<br>119.480 1.494<br>121.036 1.537                                                                                                    | 0.030 0.07<br>0.110 0.27<br>0.408 0.42<br>0.825 0.78<br>0.825 0.55<br>0.882 2.28<br>1.613 2.67<br>1.262 1.21<br>0.430 0.41<br>1.437 2.14<br>0.248 0.38                                                                                                    | 9 106.712<br>1 107.576<br>4 115.716<br>8 114.962<br>5 119.111<br>4 103.948<br>7 99.222<br>9 99.585<br>5 99.585<br>7 100.171<br>2 103.190                                                                                                    | 127.093 120.6<br>126.752 119.5<br>123.424 119.5<br>126.738 118.7<br>129.145 120.8<br>132.186 119.7<br>135.789 120.3<br>35.789 120.3<br>32.208 119.7<br>132.067 120.9                                                                                                    | 77 0.000<br>78 0.000<br>53 0.000<br>53 0.000<br>65 0.000<br>56 0.000<br>56 0.000<br>56 0.000<br>56 0.000<br>57 0.000<br>58 0.000<br>59 0.000<br>50 0.000<br>50 0.0000<br>50 0.0000<br>50 0.00000<br>50 0.0000<br>50 0.0000<br>50 0.0000<br>50 0.00000<br>50 0.0000<br>50 0 |              |          |         |         |        |        |           |     |
| 9              | e Molecule         | C13 C8 S1<br>C13 C8 S1<br>C13 C8 S1<br>C10 C9 C8<br>C10 C9 C8<br>C10 C9 C4<br>C10 C9 C14<br>C11 C10 C9<br>C12 C11 C10<br>C11 C12 C13<br>C12 C13 C8<br>O1 C14 C9<br>C19 C14 N3                                                                                                    | Not unusual (enough hits) 1<br>Not unusual (enough hits) 1<br>Not unusual (enough hits) 9<br>Not unusual (enough hits) 8<br>Not unusual (enough hits) 8<br>Not unusual (enough hits) 1<br>Not unusual (enough hits) 1<br>Not unusual (enough hits) 1<br>Not unusual (enough hits) 1<br>Not unusual (enough hits) 3<br>Not unusual (enough hits) 3<br>Not unusual (enough hits) 3                                                                                                    | 91         120.944           262         119.919           84         119.116           71         117.873           0         120.945           586         121.063           1228         122.288           7773         119.927           190         121.627           190         121.627           192         121.417           16         116.855                                                                                                    | 121.024 2.668<br>119.648 2.467<br>119.539 1.037<br>118.661 0.955<br>121.500 2.140<br>118.779 2.591<br>119.611 1.659<br>120.342 0.966<br>120.342 0.966<br>119.480 1.494<br>121.036 1.537<br>116.903 1.444                                                                                                    | 0.030 0.07<br>0.110 0.27<br>0.408 0.42<br>0.825 0.78<br>0.259 0.55<br>0.882 2.28<br>1.613 2.67<br>1.262 1.21<br>0.430 0.41<br>1.437 2.14<br>0.248 0.38<br>0.033 0.04                                                                                                    | 9 106.712<br>1 107.576<br>4 115.716<br>8 114.962<br>5 119.111<br>4 103.948<br>7 99.222<br>9 99.585<br>5 99.585<br>7 100.171<br>2 103.190<br>8 112.973                                                                                                    | 127.093 120.6<br>126.752 119.5<br>123.424 119.5<br>126.738 116.7<br>129.145 120.0<br>132.7885 118.7<br>132.186 119.7<br>132.7895 120.3<br>135.789 120.3<br>32.208 119.7<br>21.216 116.6                                                                                                    | 77 0.000<br>778 0.000<br>38 0.000<br>53 0.000<br>55 0.000<br>55 0.000<br>56 0.000<br>56 0.000<br>57 0.000<br>57 0.000<br>51 0.000                                                                                                    |              |          |         |         |        |        |           |     |
| 9              | e Molecule         | Programmers<br>C13 C8 S1<br>C13 C8 S1<br>C13 C8 S1<br>C13 C8 C9<br>C10 C9 C8<br>C8 C9 C14<br>C10 C9 C14<br>C10 C9 C14<br>C11 C10 C9<br>C12 C11 C10<br>C12 C13 C8<br>C12 C13 C8<br>C12 C13 C8<br>C12 C13 C8<br>C12 C13 C8<br>C12 C13 C8<br>C12 C13 C8<br>C12 C13 C8<br>C12 C13 C8<br>C12 C13 C8<br>C12 C13 C8<br>C12 C13 C8<br>C12 C13 C8<br>C12 C13 C8<br>C12 C13 C8<br>C12 C13 C8<br>C12 C13 C8<br>C13 C8<br>C13 C8<br>C13 C8<br>C13 C8<br>C13 C8<br>C13 C8<br>C13 C8<br>C13 C8<br>C13 C8<br>C13 C8<br>C13 C8<br>C13 C8<br>C13 C8<br>C13 C8<br>C13 C8<br>C13 C8<br>C13 C8<br>C13 C8<br>C13 C8<br>C13 C8<br>C13 C9<br>C14 C13 C9<br>C14 C13 C9<br>C14 C13 C9<br>C14 C13 C9<br>C14 C13 C9<br>C14 C13 C8<br>C13 C13 C8<br>C13 C13 C8<br>C13 C13 C8<br>C13 C13 C8<br>C13 C13 C9<br>C14 C13 C9<br>C14 C13 C13 C14<br>C13 C13 C14<br>C13 C13 C14<br>C13 C13 C14<br>C13 C13 C14<br>C13 C13 C14<br>C13 C13 C14<br>C13 C14 C13 C14<br>C13 C14 C13 C14<br>C13 C14 C14<br>C13 C14 C14<br>C14 C14 C14<br>C14 C14 C14 C14<br>C14 C14 C14 C14<br>C14 C14 C14 C14 C14<br>C14 C14 C14 C14 C14 C14 C14 C14 C14 C14                                                                                                    | Advantage (enough hits) 1<br>Not unusual (enough hits) 1<br>Not unusual (enough hits) 9<br>Not unusual (enough hits) 8<br>Not unusual (enough hits) 2<br>Not unusual (enough hits) 2<br>Not unusual (enough hits) 2<br>Not unusual (enough hits) 2<br>Not unusual (enough hits) 3<br>Not unusual (enough hits) 3<br>Not unusual (enough hits) 3<br>Not unusual (enough hits) 3<br>Not unusual (enough hits) 3                                                                                                    | 91 120.944<br>262 119.919<br>84 119.116<br>71 117.873<br>3 120.945<br>586 121.063<br>1228 122.288<br>1273 119.223<br>1773 119.227<br>190 121.627<br>190 121.627<br>190 121.625<br>81 121.673<br>81 121.673<br>81 121.675<br>81 121.675<br>81 121.675<br>81 121.675<br>81 121.675<br>81 121.675<br>81 121.675<br>81 121.6 | 121.024 2.668<br>119.648 2.467<br>119.539 1.037<br>118.661 0.955<br>121.500 2.140<br>118.6779 2.591<br>119.611 1.659<br>120.342 0.966<br>120.342 0.966<br>120.342 0.966<br>121.036 1.537<br>116.903 1.444<br>122.090 1.472                                                                                                    | 0.030         0.07           0.110         0.27           0.408         0.42           0.825         0.78           0.825         0.78           0.825         0.78           1.613         267           1.622         1.21           0.430         0.41           1.437         2.14           0.430         0.43           0.248         0.33           0.033         0.04           0.691         1.01                                                                                                    | 9 106.712<br>1 107.576<br>4 115.716<br>8 114.962<br>5 119.111<br>7 99.222<br>9 99.585<br>7 100.171<br>2 103.190<br>8 112.973<br>8 119.381                                                                                                    | 127.093 120.6<br>126.752 119.5<br>123.424 119.5<br>126.753 118.7<br>126.758 118.7<br>132.185 118.7<br>132.185 118.7<br>132.185 119.7<br>132.285 119.7<br>132.285 119.7<br>132.2067 120.9<br>132.2068 119.7<br>132.067 120.9                                                                                                    | 77 0.000<br>78 0.000<br>38 0.000<br>53 0.000<br>53 0.000<br>55 0.000<br>55 0.000<br>56 0.000<br>56 0.000<br>57 0.000<br>57 0.000<br>53 0.000<br>53 0.000<br>59 0.000<br>59 0.000                                                                                                    |              |          |         |         |        |        |           |     |
| 9              | e Molecule         | Programmers<br>C13 (26 S1<br>C13 (26 S1<br>C13 (26 S1<br>C13 (26 S1<br>C13 (26 S1<br>C13 (26 C3<br>C10 (27 C4<br>C10 (27 C4<br>C10 (27 C4<br>C11 (210 C3<br>C12 (213 (26 C4<br>C11 (210 C3<br>C12 (213 (26 C4<br>C12 (214 C3<br>C12 (214 C3<br>C12 (214 C12<br>C12 (214 C12                                                                                                    | Advanced (enough hits) 1<br>Not unusual (enough hits) 1<br>Not unusual (enough hits) 9<br>Not unusual (enough hits) 9<br>Not unusual (enough hits) 6<br>Not unusual (enough hits) 6<br>Not unusual (enough hits) 6<br>Not unusual (enough hits) 6<br>Not unusual (enough hits) 6<br>Not unusual (enough hits) 6<br>Not unusual (enough hits) 7<br>Not unusual (enough hits) 7<br>Not u | 91         120,544           262         119,919           84         119,116           71         117,873           0         120,945           886         121,063           1228         122,288           7773         119,927           773         119,927           724         121,427           724         121,417           16         116,855           11         121,537           11         121,537           12         121,537                                                                                                    | 121.024 2.668<br>119.648 2.467<br>119.539 1.037<br>118.661 0.955<br>121.500 2.140<br>118.779 2.591<br>119.611 1.659<br>120.342 0.966<br>119.480 1.494<br>120.36 1.537<br>116.903 1.444<br>122.690 1.472<br>123.91 1.344<br>1.251 384 1.277                                                                                                    | 0.030 007<br>0.110 027<br>0.408 042<br>0.825 078<br>0.825 078<br>0.822 228<br>1.613 2.67<br>1.262 121<br>0.430 041<br>1.437 2.14<br>0.430 041<br>1.437 2.14<br>0.430 041<br>1.437 2.14<br>0.430 041<br>1.437 2.14<br>0.430 041<br>1.437 2.14<br>0.430 041<br>0.431 044<br>0.431 044<br>0.431 044<br>0.432 044<br>0.432 044<br>0.430 044<br>0.432 044<br>0.430 044<br>0.432 044<br>0.430 044<br>0.430 044<br>0.440 044<br>0.440 044 0.440 044<br>0.440 044<br>0.440 044 0.440 044<br>0.440 044 0.440 044<br>0.440 044 0.440                                                                                                    | 9 106.712<br>1 107.576<br>8 114.962<br>5 119.111<br>7 99.222<br>9 99.585<br>7 100.171<br>2 103.190<br>8 112.973<br>8 112.973<br>8 119.381<br>3 111.842<br>9 122.277                                                                                                    | 127.093 120.6<br>126.752 119.5<br>123.424 119.5<br>126.753 118.7<br>123.424 119.5<br>126.738 118.7<br>132.186 119.7<br>132.186 119.7<br>132.186 119.7<br>132.208 119.7<br>132.020 119.7<br>132.020 12.216<br>116.6<br>34.433 122.6<br>28.528 121.9<br>27.903 125.9                                                                                                    | 77 0.000<br>78 0.000<br>38 0.000<br>53 0.000<br>55 0.000<br>65 0.000<br>66 0.000<br>66 0.000<br>66 0.000<br>67 0.000<br>69 0.000<br>69 0.000<br>69 0.000<br>69 0.000<br>69 0.000<br>69 0.000<br>69 0.000<br>69 0.000<br>69 0.000<br>69 0.000<br>69 0.000<br>69 0.000<br>69 0.000<br>69 0.000<br>69 0.000<br>69 0.000<br>69 0.000<br>69 0.000<br>69 0.000<br>69 0.000<br>69 0.000<br>69 0.000<br>60 0.000<br>60 0.0000<br>60 0.0000<br>60 0.0000<br>60 0.0000<br>60 0.0000<br>60 0.0000<br>60 0.0000<br>60 0.0000<br>60 0.0000<br>60 0.0000<br>60 0.0000<br>60 0.0000<br>60 0.0000<br>60 0.0000<br>60 0.0000<br>60 0.0000<br>60 0.0000<br>60 0.0000<br>60 0.0000<br>60 0.00000<br>60 0.0000<br>60 0.00000<br>60 0.00000<br>60 0.0000  |              |          |         |         |        |        |           |     |
| <sup>Tys</sup> | Nolecule           | Programmers<br>C13 C8 S1<br>C13 C8 S1<br>C13 C8 C9<br>C10 C9 C8<br>C8 C9 C14<br>C10 C9 C14<br>C10 C9 C14<br>C11 C10 C9<br>C12 C13 C8<br>O1 C14 C9<br>C12 C13 C8<br>O1 C14 A3<br>C15 N3 C14<br>C17 C16 C1<br>C18 C17 C16                                                                                                    | Advanced (enough hits) 1<br>Not unusual (enough hits) 1<br>Not unusual (enough hits) 9<br>Not unusual (enough hits) 8<br>Not unusual (enough hits) 6<br>Not unusual (enough hits) 1<br>Not unusual (enough hits) 1<br>Not unusual (enough hits) 1<br>Not unusual (enough hits) 6<br>Not unusual (enough hits) 6<br>Not unusual (enough hits) 1<br>Not unusual (enough hits) 1<br>Not unusual (enough hits) 1<br>Not unusual (enough hits) 1<br>Not unusual (enough hits) 1<br>Not unusual (enough hits) 1<br>Not unusual (enough hits) 1<br>Not unusual (enough hits) 1<br>Not unusual (enough hits) 1<br>Not unusual (enough hits) 1<br>Not unusual (enough hits) 1<br>Not unusual (enough hits) 1                                                                                                    | 91         120,944           262         119,919           84         119,116           71         117,873           9         120,945           966         121,063           122,80         122,045           90         122,045           910         121,623           9173         119,123           9173         119,123           9173         119,123           9174         121,417           95         11,625           911         121,627           911         121,537           91         127,643           91         127,633           91         127,637                                                                                                    | 121.024 2.668<br>119.648 2.467<br>119.539 1.037<br>118.661 0.955<br>121.500 2.140<br>118.779 2.591<br>119.611 1.659<br>120.342 0.966<br>119.480 1.494<br>120.36 1.537<br>116.503 1.444<br>122.590 1.472<br>122.590 1.472<br>122.590 1.472<br>122.591 1.344                                                                                                    | 0.030 007<br>0.110 027<br>0.408 042<br>0.825 078<br>0.825 078<br>0.822 228<br>1.613 2.67<br>1.262 121<br>0.450 021<br>0.450 021<br>0.450 021<br>0.450 033 004<br>1.437 2.14<br>0.248 0.33<br>0.059 1.101<br>0.271 0.33<br>1.842 2.255<br>0.591 0.51<br>0.591 0.51<br>0.591 0.591 0.51<br>0.591 0.51<br>0.591                                                                                                    | 9 106712<br>1 107376<br>4 115716<br>8 114962<br>5 119111<br>4 108948<br>7 99222<br>9 99385<br>5 99385<br>5 99385<br>5 99385<br>5 99385<br>8 112973<br>8 112973<br>8 111842<br>9 122277<br>9 122277                                                                                                    | 127.093 120.6<br>126.752 119.5<br>123.424 119.5<br>123.424 119.5<br>123.424 119.5<br>123.425 118.7<br>129.145 120.8<br>127.865 118.7<br>132.769 120.3<br>135.769 120.3<br>135.769 120.3<br>132.208 119.7<br>132.007 120.9<br>121.216 116.6<br>28.528 121.9<br>27.863 125.4                                                                                                    | 77         0.000           78         0.000           38         0.000           53         0.000           65         0.000           65         0.000           66         0.000           67         0.000           441         0.000           457         0.000           464         0.000           464         0.000           464         0.000           464         0.000           464         0.000           464         0.000           464         0.000                                                                                                    |              |          |         |         |        |        |           |     |
| 9              | Nolecule           | Programmers<br>(1) (2) (2) (2) (2) (2) (2) (2) (2) (2) (2                                                                                                    | Not ansual (enough hits) 1<br>Not ansual (enough hits) 1<br>Not ansual (enough hits) 9<br>Not ansual (enough hits) 9<br>Not ansual (enough hits) 6<br>Not ansual (enough hits) 6<br>Not ansual (enough hits) 1<br>Not ansual (enough hits) 1                                                                                                    | 91         120,944           262         119,919           944         119,116           71         117,873           93         92,0945           94         121,036           91         121,037           92         122,038           93         119,927           910         121,627           92         121,627           92         121,627           93         119,927           94         121,537           91         121,627           91         121,627           92         122,537           91         125,537           91         125,537           92         126,700           94         113,361                                                                                                    | 121.024 2.668<br>119.648 2.467<br>119.539 1.037<br>118.661 0.955<br>121.500 2.140<br>118.779 2.591<br>119.611 1.659<br>120.342 0.966<br>120.342 0.966<br>120.342 0.966<br>121.030 1.444<br>122.030 1.537<br>116.503 1.444<br>122.590 1.472<br>121.501 1.344<br>125.591 3.223<br>117.355 3.559                                                                                                    | 0.030 007<br>0.110 027<br>0.408 042<br>0.825 078<br>0.852 028<br>0.862 228<br>1.613 267<br>1.262 121<br>0.450 041<br>1.457 214<br>0.450 041<br>1.457 214<br>0.248 038<br>0.033 004<br>0.691 101<br>1.842 225<br>0.856 199                                                                                                    | 9 106.712<br>1 107.576<br>4 115.776<br>8 114.962<br>5 119.111<br>4 108.946<br>9 99.585<br>5 99.585<br>5 99.585<br>5 99.585<br>5 103.190<br>8 112.973<br>8 112.973<br>8 112.277<br>9 122.277<br>4 102.335                                                                                                    | 127.093 120.6<br>126.752 119.5<br>123.424 119.5<br>123.424 119.5<br>123.424 119.5<br>123.424 119.5<br>128.455 118.7<br>129.145 120.8<br>112.785 118.7<br>132.789 120.3<br>135.789 120.3<br>135.789 120.3<br>132.208 119.7<br>132.067 120.9<br>121.216 116.6<br>28.528 121.9<br>27.663 125.4<br>28.528 121.9<br>27.663 125.4<br>31.028 117.7                                                                                                    | 77         0.000           78         0.000           53         0.000           53         0.000           53         0.000           53         0.000           55         0.000           56         0.000           56         0.000           56         0.000           57         0.000           58         0.000           58         0.000           57         0.000           31         0.000           44         0.000           56         0.000           45         0.000                                                                                                    |              |          |         |         |        |        |           |     |
| 9              | Notecule           | Programmers<br>(1) (2) (2) (2) (2) (2) (2) (2) (2) (2) (2                                                                                                    | Not answare (ensugh hits) 1<br>Not answare (ensugh hits) 1<br>Not answare (ensugh hits) 1<br>Not answare (ensugh hits) 8<br>Not answare (ensugh hits) 8<br>Not answare (ensugh hits) 8<br>Not answare (ensugh hits) 2<br>Not answare (ensugh hits) 2                                                                                                    | 91         120,944           22         119,919           84         119,116           71         117,873           90         120,965           122,88         122,288           9773         119,927           9190         121,653           91224         121,417           95         112,633           91         121,633           91         12,1633           91         12,1633           91         12,1633           91         12,1633           91         12,1633           91         12,1633           91         12,1633           91         12,1633           91         12,1633           91         12,1633           91         12,1633           91         12,1633           92         12,1470                                                                                                    | 121/24/2668<br>119.648/2.467<br>119.648/2.467<br>118.661/0.955<br>121.500/2.140<br>118.779/2.591<br>120.342/0.966<br>120.342/0.966<br>120.342/0.966<br>120.342/0.966<br>120.342/0.966<br>139.401/1.454<br>121.901/1.454<br>122.1901/1.424<br>121.901/1.424<br>121.901 | 0.030 007<br>0.110 027<br>0.408 042<br>0.259 078<br>0.259 078<br>0.82 228<br>0.420 045<br>0.430 041<br>1.437 2.14<br>0.430 041<br>1.437 2.14<br>0.430 041<br>0.430 041<br>0.431 036<br>0.033 004<br>0.651 101<br>0.221 036<br>0.221 036<br>0.221 | 9 106712<br>1 107576<br>4 115776<br>8 114962<br>5 119.111<br>4 108.946<br>9 99.585<br>5 99.585<br>5 99.585<br>5 99.585<br>5 99.585<br>8 112.973<br>8 112.973<br>8 112.973<br>8 112.973<br>9 122.277<br>3 121.372<br>11.1436<br>11.1436<br>11.14                   | 127.093 120.6<br>126.752 119.5<br>126.752 119.5<br>126.738 110.7<br>129.145 120.8<br>120.738 110.7<br>129.145 120.8<br>120.785 110.7<br>135.789 120.3<br>135.789 120.3<br>132.067 120.9<br>121.216 116.6<br>134.433 122.6<br>134.433 122.6<br>124.528 121.9<br>27.653 125.5<br>37.604 125.7<br>37.604 125.7<br>37.655 120.6<br>127.793 125.5<br>120.6<br>127.795 125.5<br>120.6<br>127.795 125.5<br>120.6<br>127.755 125.5<br>120.6<br>127.755 125.5<br>120.6<br>127.755 125.5<br>120.6<br>127.755 125.5<br>120.6<br>127.755 125.5<br>120.6<br>127.755 125.5<br>120.6<br>127.755 125.5<br>120.6<br>127.755 125.5<br>120.6<br>127.755 125.5<br>120.6<br>127.755 125.5<br>120.5<br>127.755 125.5<br>120.5<br>127.555 125.5<br>120.5<br>127.555 125.5<br>120.5<br>127.555 125.5<br>120.555 125.5<br>120.555 125.5 | 77         0.000           78         0.000           53         0.000           53         0.000           55         0.000           55         0.000           56         0.000           56         0.000           56         0.000           57         0.000           58         0.000           59         0.000           51         0.000           53         0.000           54         0.000           56         0.000           56         0.000           56         0.000           56         0.000           56         0.000           56         0.000           56         0.000           56         0.000           56         0.000           57         0.000           580         0.000           597         0.000                                                                                                    |              |          |         |         |        |        |           |     |
| 9              | Notecule           | 1130/0000000000000000000000000000000000                                                                                                    | Supervised (encough http:) 1<br>Mot unsuaid (encough http:)<br>Mot unsuaid (encough http:)                                                                                                    | 91         120044           22         119019           24         119019           94         119116           0         120345           0         120345           128         12228           12228         12228           19173         119927           1910         121827           192         121637           31         121637           31         121633           31         121633           31         121537           10         122,820           11         123,189           12         121,453           12         123,189           12         121,4531                                                                                                    | 121/24/2668<br>119.648/2.467<br>119.539/1.037<br>118.661/0.955<br>121.500/2.140<br>118.779/2.591<br>119.611/1.659<br>120.342/0.966<br>120.342/0.966<br>120.342/0.966<br>120.342/0.966<br>120.342/0.966<br>120.342/0.966<br>120.342/0.966<br>122.342/0.142<br>122.590/1.472<br>122.590/1.472<br>125.384/1.227<br>125.713/2.23<br>177.33/2.359<br>177.33/2.359<br>177.34/1.093                                                                                                    | 0.030 0077<br>0.110 027<br>0.408 042<br>0.255 078<br>0.259 055<br>0.862 228<br>1.613 267<br>1.262 121<br>0.430 041<br>1.437 2.144<br>0.248 038 044<br>0.033 040<br>0.691 101<br>0.271 036<br>0.691 101<br>0.271 036<br>0.560 199<br>0.703 224<br>0.668 070 777                                                                                                    | 9 105712<br>1 07576<br>4 115716<br>8 114362<br>5 119111<br>4 108348<br>7 99322<br>9 99385<br>5 99385<br>7 100171<br>8 112978<br>8 119381<br>3 111842<br>9 122277<br>9 122277<br>9 122277<br>9 122277<br>1 122277<br>1 12227<br>1 12227<br>1 1227<br>1 1227<br>1 127<br>1 127<br>1 127<br>1 127<br>1 127<br>1 127<br>1 127<br>1 127<br>1 127<br>1 127<br>1 127<br>1 127<br>1 127<br>1 127<br>1 127<br>1 127<br>1 127<br>1 127<br>1 127<br>1 127<br>1 127<br>1 127<br>1 127<br>1 127<br>1 127<br>1 127<br>1 127<br>1 127<br>1 127 | 127.093 120.6<br>126.752 1195<br>126.752 1195<br>126.738 118.7<br>128.424 119.5<br>126.738 118.7<br>129.145 120.6<br>127.885 118.7<br>132.186 119.7<br>132.085 118.7<br>132.085 119.7<br>132.085 120.6<br>132.208 119.7<br>132.087 120.9<br>121.216 116.6<br>128.528 121.9<br>127.853 125.4<br>37.865 120.6<br>127.839 122.2<br>127.853 126.6<br>127.855 120.6<br>127.855 120.6<br>127.855 1                                                         | 77         0.000           78         0.000           38         0.000           53         0.000           85         0.000           85         0.000           85         0.000           85         0.000           86         0.000           87         0.000           89         0.000           89         0.000           80         0.000           80         0.000           80         0.000           82         0.000           84         0.000           85         0.000           86         0.000           76         0.000           76         0.000           76         0.000           76         0.000           76         0.000           77         0.000           79         0.000           75         0.000                                                                                                    |              |          |         |         |        |        |           |     |
| 9              | Molecule           | Programmers<br>C13 (26 851)<br>C13 (26 851)<br>C10 (26 851)<br>C10 (29 (26)<br>C10 (29 (26)<br>C10 (29 (26)<br>C10 (29 (26)<br>C11 (210 (26)<br>C11 (210 (26)<br>C12 (213 (26)<br>C12 (213 (26)<br>C12 (213 (26)<br>C12 (213 (26)<br>C15 (213 (26)<br>C15 (213 (26)<br>C15 (26)<br>C15 (27)<br>C15 (27)<br>C15 | Not compare (encorp) this 1<br>Not compare (encorp) this 1<br>Not compare (encorp) this 1<br>Not compare (encorp) this 0<br>Not compare (encorp) this 2<br>Not compare (encorp) this 2<br>Not compare (encorp) this 2<br>Not compare (encorp) this 2<br>Not compare (encorp) this 1<br>Not compare (encorp) this 1                                                                                                    | 91         120,944           220         19,919           84         119,116           71         117,873           0         120,945           120,945         122,045           120,85         122,045           120,81         122,826           121,827         121,417           1900         121,627           1924         121,417           35         121,633           31         121,637           31         121,537           2         12,7643           2         12,7643           2         12,643           11         123,361           11         123,361           12         14,455           13         12,13361           14         113,361           11         122,1430           12         12,1450           13         116,553           14         113,361           11         122,1430           167         125,041                                                                                                    | 121.024 2.668<br>119.648 2.467<br>119.539 1.037<br>118.661 0.955<br>121.500 2.140<br>118.779 2.591<br>120.342 0.966<br>119.440 1.494<br>121.036 1.537<br>116.903 1.444<br>122.1501 1.344<br>122.1501 1.344<br>125.344 1.227<br>126.713 2.23<br>117.355 3.559<br>120.342 2.3196<br>122.151 1.153<br>117.304 1.039<br>123.629 1.244                                                                                                    | 0.030 007<br>0.110 027<br>0.480 042<br>0.825 078<br>0.825 078<br>0.822 288<br>1.613 267<br>1.262 121<br>0.430 041<br>1.437 2.14<br>0.430 041<br>0.430 044<br>0.431 004<br>0.631 101<br>0.560 190<br>0.560 190<br>0.570 190<br>0.570 190<br>0.570 | 9 105.712<br>1 107.576<br>4 115.716<br>8 114.962<br>5 119.111<br>7 99.222<br>9 99.245<br>5 99.545<br>5 99.545<br>5 99.545<br>8 119.381<br>3 111.842<br>9 112.277<br>3 122.177<br>3 122.177<br>4 102.335<br>7 103.368<br>3 10.347<br>1 114.396<br>3 2 100.583<br>************************************                                                                                                    | 127.093         122.6           127.093         126.7           126.752         1195           126.752         1195           127.842         1195           128.145         120.6           127.165         118.7           128.145         120.6           132.166         119.7           132.166         119.7           132.070         120.9           121.216         116.6           124.433         122.6           127.863         125.4           13.028         127.4           13.028         127.4           13.028         127.4           13.028         117.7           31.028         17.7           31.028         17.7           31.028         117.7           31.028         117.7           31.028         117.7           31.028         117.7           31.028         12.2           117.2         32.937           32.937         12.37                                                                                                    | 77         0.000           78         0.000           38         0.000           53         0.000           85         0.000           85         0.000           86         0.000           86         0.000           86         0.000           87         0.000           83         0.000           83         0.000           84         0.000           82         0.000           82         0.000           83         0.000           83         0.000                                                                                                    |              |          |         |         |        |        |           |     |

139.098

122.341

117.454

133.747 1.974 **2.711** 

120.342 0.966 **2.989** 

0.000 0.441

120.328 0.904 **2.226** 2.013

5.352

2.888

127.016 139.098

111.052 131.071

135.789

99.585

133.350 0.000

120.291 0.000

120.306 0.003

 117.304
 1.093
 0.707

 123.629
 1.244
 1.136

 118.446
 1.246
 0.328

 119.700
 1.051
 0.778

132

116.531 125.041 118.854 120,616

Unusual (enough hits) 5705

Unusual (enough hits) 20773

Unusual (enough hits)

167.907

C7 C2 C1

C7 C6 C5

C20 C21 C22

C9 C8 S1 C5 Not unusual (enough hits) 338

| CCDC Mogul 2022.3.0: VUSDIX (P21\c) -<br>e Searches Databases Help<br>ild query Results and analysis View st                                                                   | Mercury 13                              |                                           |                            |                       |         | -   |         |  |  |  |  |
|----------------------------------------------------------------------------------------------------|-----------------------------------------|-------------------------------------------|----------------------------|-----------------------|---------|-----|---------|--|--|--|--|
| esults Navigator                                                                                                    | Mogul search - Bond angle - C20 C21 C22 |                                           |                            |                       |         |     |         |  |  |  |  |
| Il hits: 20773<br>ccepted hits: 20773<br>-factor: Any Heaviest Element: Any<br>xclude: Organometallics, Powder structures                                                      | 13040                                   |                                           | Valu                       | ue in query: 117.454° |         |     |         |  |  |  |  |
| Relevance         Number         Contribution           I.00         20773         100.0%                                                                                      | 10432                                   |                                           |                            |                       |         |     |         |  |  |  |  |
|                                                                                                    | 97824<br>6<br>9<br>5<br>5216            |                                           |                            |                       |         |     |         |  |  |  |  |
| View diagrams More hits                                                                                                    | 2608                                    | 12                                        |                            |                       |         |     |         |  |  |  |  |
| Statistics                                                                                                    | 0 95 100                                | 105 110                                   | 115                        | 120 125               | 130     | 135 | 14      |  |  |  |  |
| Total : 20773<br>Selected : 83<br>Mean : 117.020°                                                                                                    | Click to (de)select                     | pars; click and drag to (de)select a rang | Bond angle                 |                       |         |     |         |  |  |  |  |
| Standard deviation : 0.316°<br>Minimum : 116.427°<br>Lower quartile : 116.762°<br>Median : 117.049°<br>Upper quartile : 117.297°<br>Maximum : 117.497°<br>I - scrore I : 1.327 | Histogram display Displayed hits: 20773 | Select all hits in histogram              | Data lit<br>CS<br>CS<br>CS | braries<br>5D 5.43    | Filters |     | Cluster |  |  |  |  |
|                                                                                                    | Selected hits: 83                       | Deselect all hits in histogram            | ⊡ cs                       | 5D Sep22 update       |         |     |         |  |  |  |  |

- 13. Now click the *View structures* tab, near the top of the window, to see a list of refcodes included in this bin. The default view for this window is the 2D diagram. Scroll through the refcodes on the right side of the window to view different structures. You will see that the fragment of interest is drawn in red and its value at the top right.
- 14. Click the **Information** button on the left to see further details about the structure.
- 15. Click the **3D Visualiser** button to see a 3D rotatable view of the structure. The fragment of the molecule used for comparison will be highlighted with the value displayed in green.
- 16. Continue to investigate other unusual parameters. You can always return to view the structure in Mercury to see which parameter you are querying.

#### Conclusion

In this exercise we have performed a Mogul Geometry Check on a molecule from the CSD. We have learnt how to run a Mogul Geometry Check from the CSD-Core menu in Mercury and how to read and analyse the results. Mogul provides information on values that are usual or unusual, however, it is recommended that you review the individual values to gain insight into their classification.

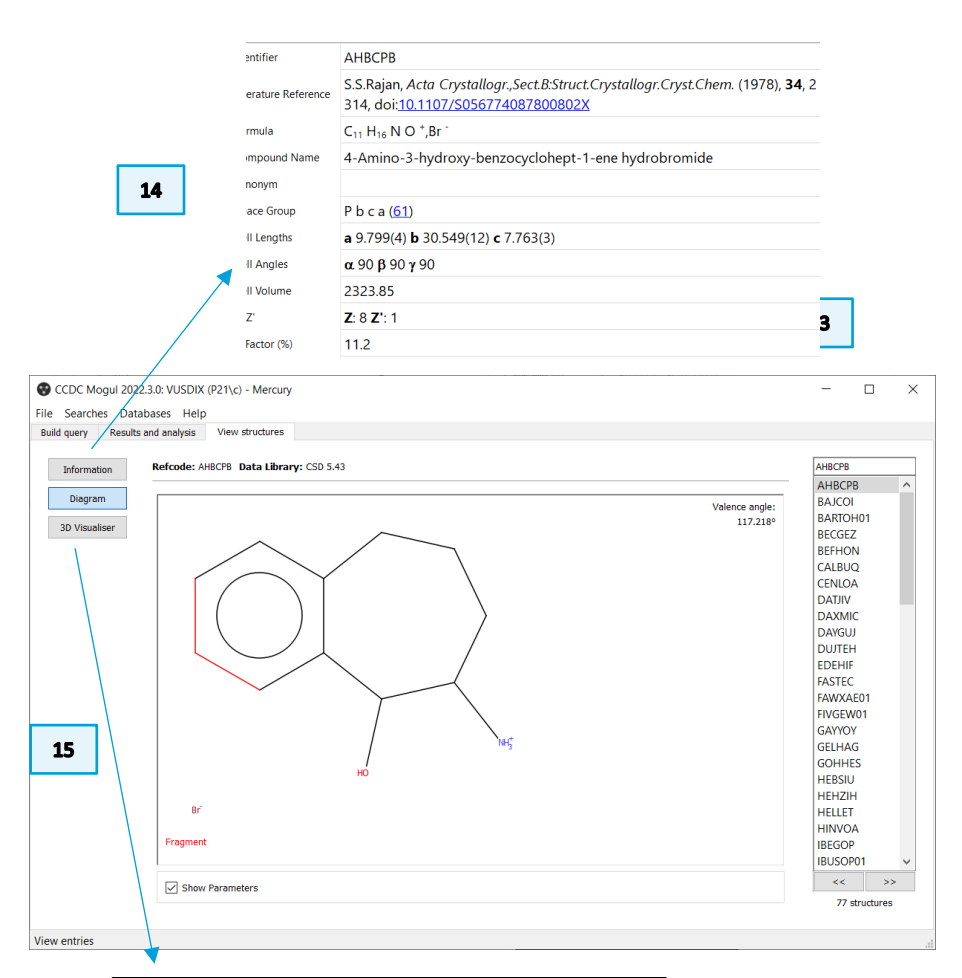

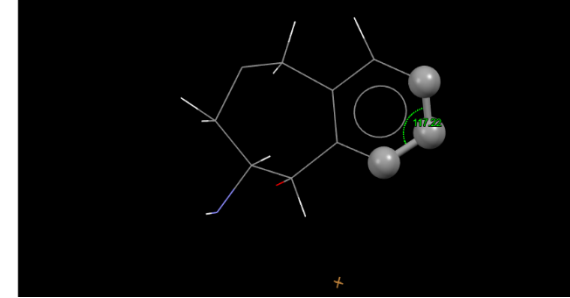

## Example 2. Using Mogul to explain activity data

Mycophenolic acid (A) is an immunosuppressant that binds to inosine monophosphate dehydrogenase (IMPDH) with an  $IC_{50}$  of  $0.02\mu$ M. There are two close analogues (B and C) which are less active, with C much less so. How can Mogul help explain this decrease in activity?

In this example you will see how to use Mogul to correlate improved activity with geometric preferences. You will need the file <code>ljRl\_ligand.pdb</code> for this example (downloadable from <u>Materials section</u>).

A successful target molecule will be able to form two favourable <u>hydrogen bonds</u> in the protein binding site, as shown. The angle of the allylic torsion angle should be in the range between 110-115° for this interaction to be achieved. We know that molecule A is a successful target but molecules B and C are not. What does Mogul have to say about these structures?

- 1. Launch Mogul (*via* the desktop icon or *via* Mercury). We will first conduct a torsion search on the ligand as it appears in the protein crystal structure.
- Click Load... and select the file 1JR1\_ligand.pdb (provided for you along with this example). When the file is imported, Mogul will prompt you to edit the structure to assign bond types and add hydrogen atoms if necessary. Click OK to accept these changes.
- 3. Click to select the four carbon atoms that define the C2=C3-C4-C5 torsion angle. These will appear in the *Current Selection* box as you click. You can tick Show Labels as an aid to identify the four atoms. **Note**: the order of selection is important when defining a torsion angle. In this case, follow the order as they are bonded together.
- 4. Click **Search** when all atoms are selected.

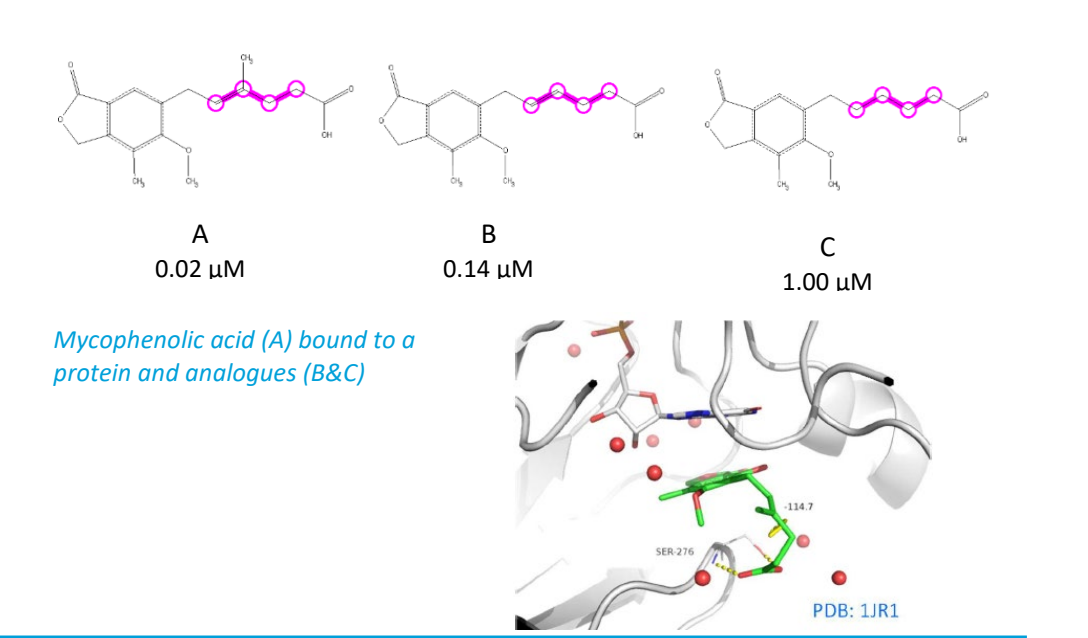

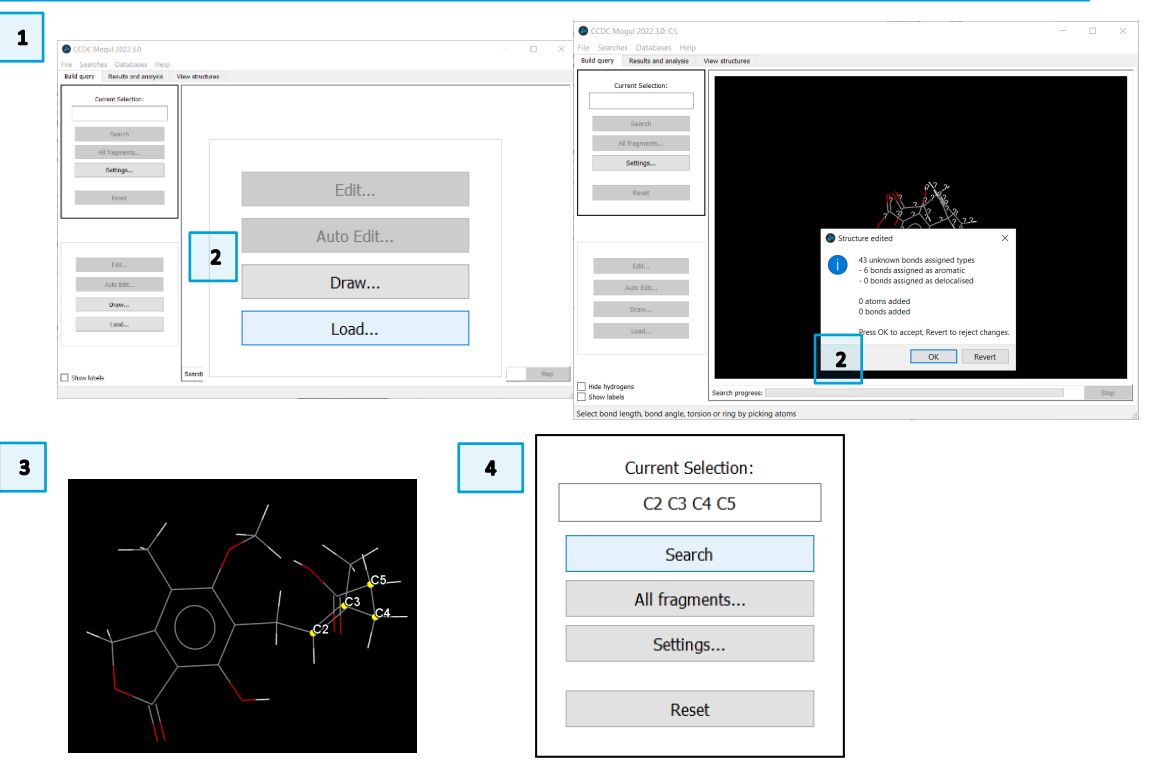

- 5. The resulting histogram shows that the query value (114.654°) falls in a highly populated region of the histogram.
- 6. Now let's investigate the other two molecules and compare them to the ligand just seen. We can do this by editing the ligand structure in the Mogul interface.
- In the *Build query* tab, click Edit... This will launch the *Edit Structure* dialogue box. At the bottom of this box, under "Remove" click Atoms & Bonds. Then click on the <u>methyl</u> group atoms (C and 3H) to delete them from the structure.
- 8. Once the atoms are deleted, at the top of the *Edit Structure* dialogue box under "Add" click **Hydrogen Atoms**. Make sure the value is set to 1 and then click the carbon atom from which you just deleted the CH<sub>3</sub>. This will add an idealized hydrogen at this position. Click **Close** when you are finished.
- 9. As in step 3 above, select the four carbon atoms of the C=C-C-C group, and then click **Search** to start Mogul running.
- 10. You will see the resulting histogram has shifted slightly, indicating the change in *chemistry* of the query fragment (<u>des-methyl</u> vs. <u>methyl</u>). However, the query value stays the same because we did nothing to alter the geometry of our query fragment. This shift in the predicted geometry indicates a slight loss of predicted potency in this target molecule (B, above).

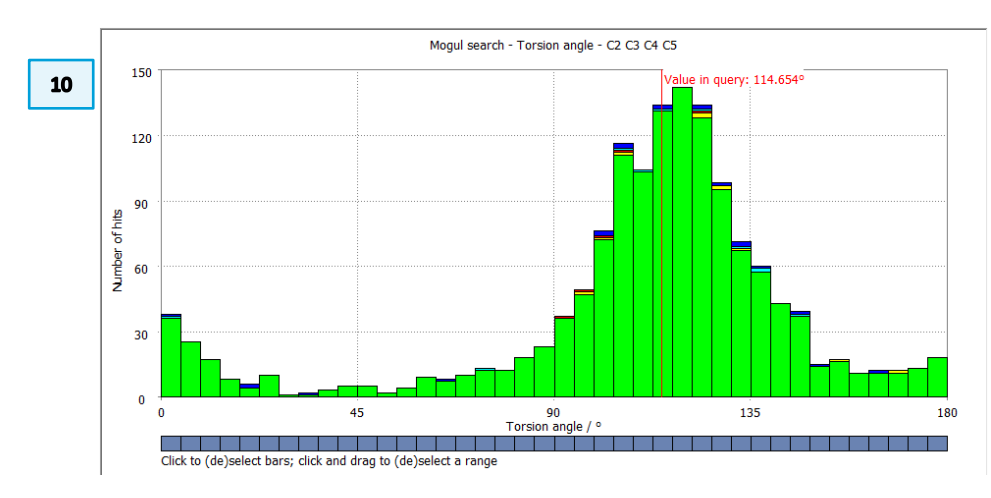

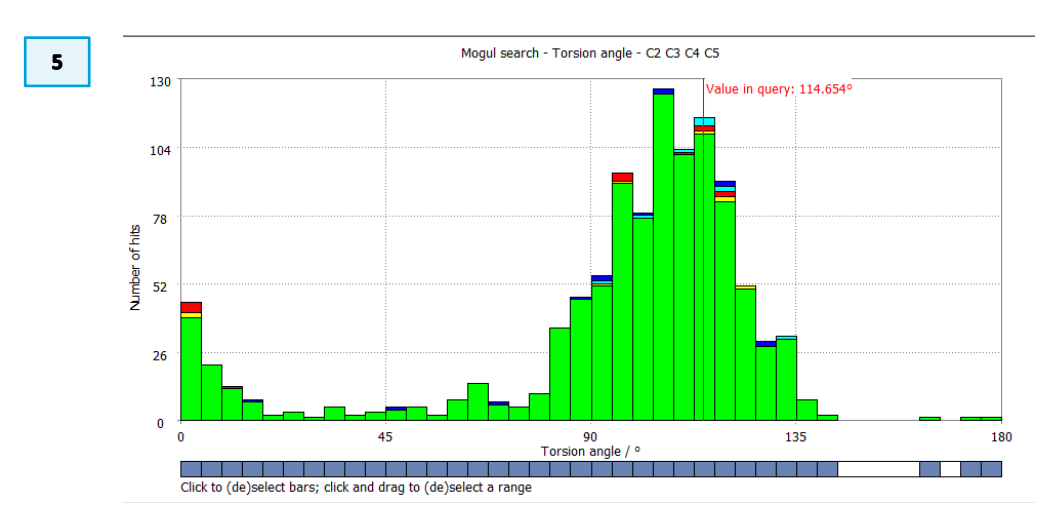

#### CCDC Mogul 2022.3.0: C:\training\1JR1\_ligand.pdb File Searches Databases Help

Build query Results and analysis View structures

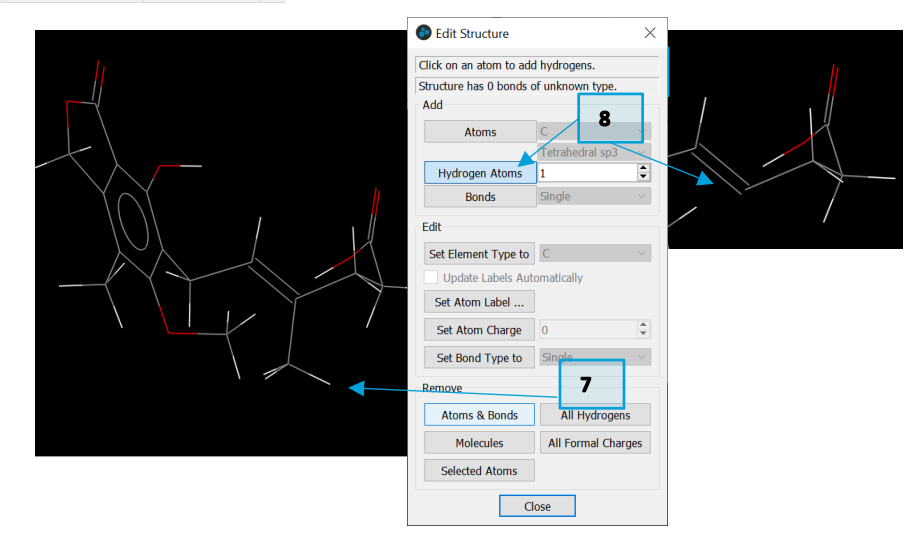

7

7

- 11. Finally, to investigate molecule C above, we need to make one more change. This molecule lacks the double bond that is present in molecules A and B.
- 12. Once again, return to the Build query tab and click Edit...
- 13. This time in the *Edit Structure* dialogue box click **Set Bond Type to** and choose *Single* from the drop-down menu beside it. Then click on the double bond (C2=C3) to change it to a single bond.
- 14. Now, as in step 8 above, in the "Add" section, click **Hydrogen Atoms** and make sure the value is set to 1. Click the two carbon atoms on either side of what had been the double bond, to ensure they are fully saturated. Click **Close** to exit the dialogue box.
- 15. Once again, click to select the same four carbon atoms (as in steps 3 and 9) and then click **Search** to start Mogul running.
- 16. Now you will see the resulting histogram for this alkyl chain has shifted far away from the query value for mycophenolic acid. This means that this chemical change will not satisfy the necessary orientation for effective binding and explains the observed loss of potency in molecule C.

## Exercise: Find these molecules in ConQuest and assess the preferred orientation

- 17. Launch ConQuest and click on the Name/Class query type.
- 18. In the box for Compound Name type "mycophenol" and then click Add.
- 19. Click Search and then Start Search for the Search Setup dialogue box.

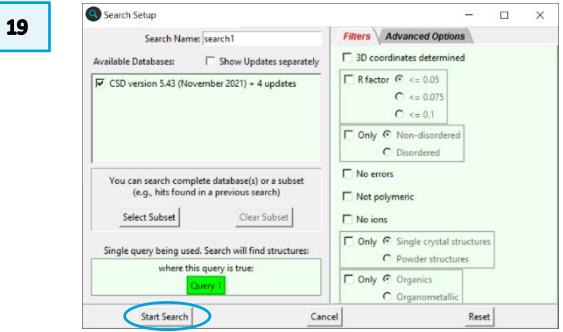

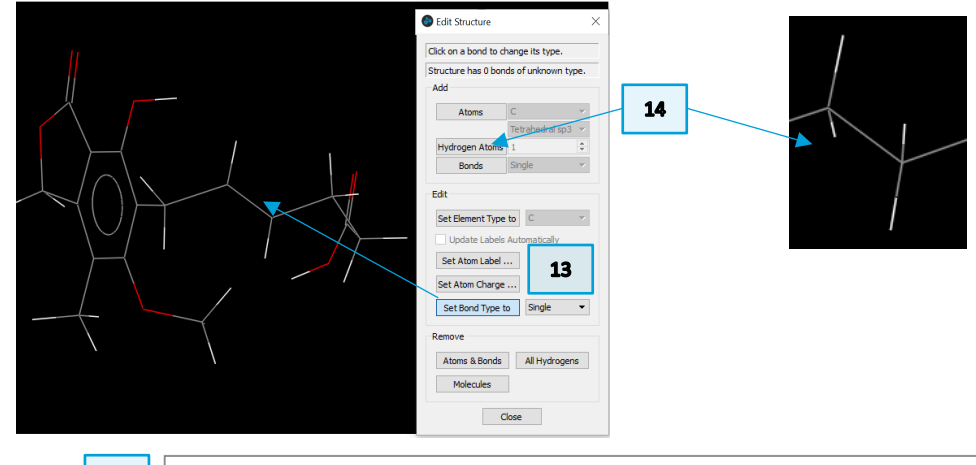

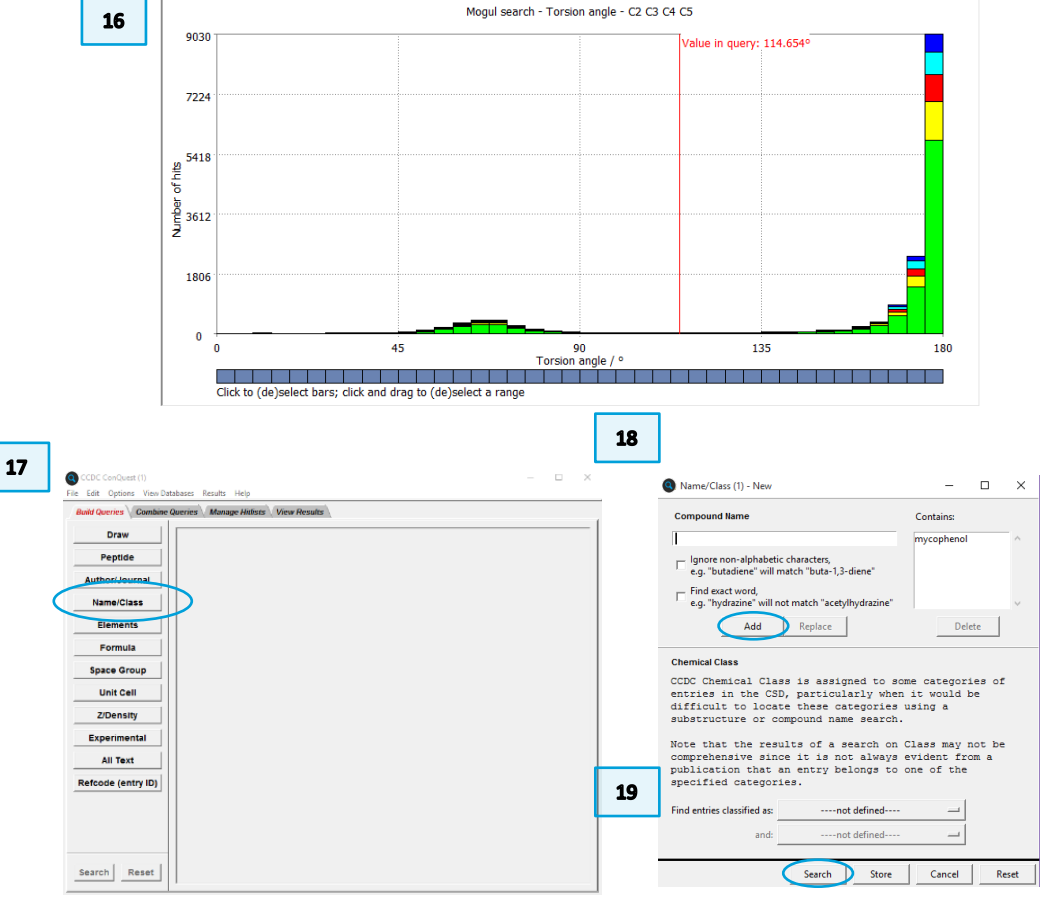

8

- 9
- 20. The search should return 8 results. MYCPHA and MYCPHA01 are the neutral species. KIWQUC is a sodium salt. WAJYUC is a neutral derivative. The others are co-crystals.
- 21. Use the *3D Visualiser* tab to view the MYCPHA and KIWQUC structures noting the different conformations. Based on what we have learnt from Mogul, which one is the preferred orientation?

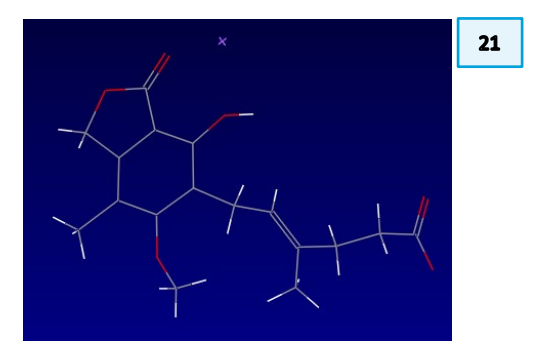

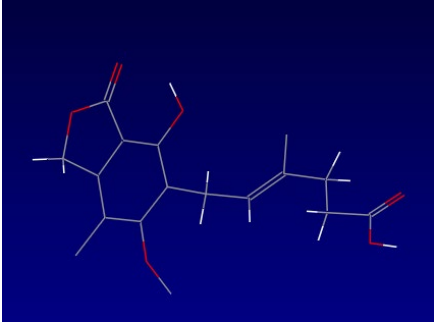

KIWQUC

МҮСРНА

## Conclusions

The skewed conformation for the crucial torsion in mycophenolic acid is the preferred orientation, although the neutral form of the molecule itself adopts a planar conformation for this torsion in the small molecule crystal structure. An analysis of conformational preferences rationalized the observed activity data for similar compounds.

Mogul can be an effective tool in explaining pharmacophore activity in relation to changes in substituents and bonding patterns. You should now be able to use Mogul to make changes to your own structures to see what functional groups can be altered in order to produce desired conformations or geometries.

#### Exercise

• Use Mogul to investigate subtle changes to your own molecules, or others that you find in the CSD.

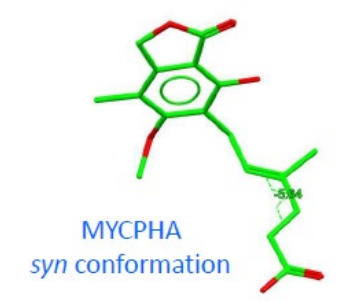

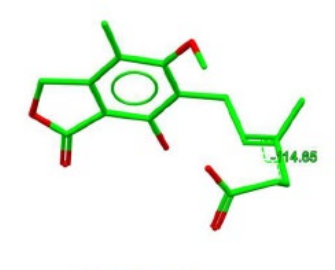

1JR1 ligand skewed conformation

## Summary

After this workshop you will be able to assess the geometry of a molecule of interest using Mogul in Mercury. In particular, you will:

- Know how to access Mogul and the Mogul Geometry Check from Mercury.
- Know how to run the Mogul Geometry Check on a molecule of interest.
- Be able to explain the results of the Mogul Geometry Check analysis, in particular the colour code of the tables and the histograms.
- Know how to load a file in Mogul and run a geometry check on specific features (for example a torsional angle) of a molecule.
- Know how to edit a molecule in Mogul to assess the geometry for different groups.

## Next Steps

After this workshop, you can explore more exercises in the self-guided workshops available in the <u>CSD-Materials workshops area</u> on our website. We suggest trying the Full Interactions Maps workshop, which complement the Mogul geometry Check in the assessing of stability.

https://www.ccdc.cam.ac.uk/community/training-and-learning/workshopmaterials/csd-materials-workshops/

## Feedback

We hope this workshop improved your understanding of Mogul Geometry Checks and you found it useful for your work. As we aim to continuously improve our training materials, we would love to get your feedback. Click on <u>this link</u> to a survey (link also available from workshops webpage), it will take less than 5 minutes to complete. The feedback is anonymous. You will be asked to insert the workshop code, which for this self-guided workshop is MOG-001. Thank you!

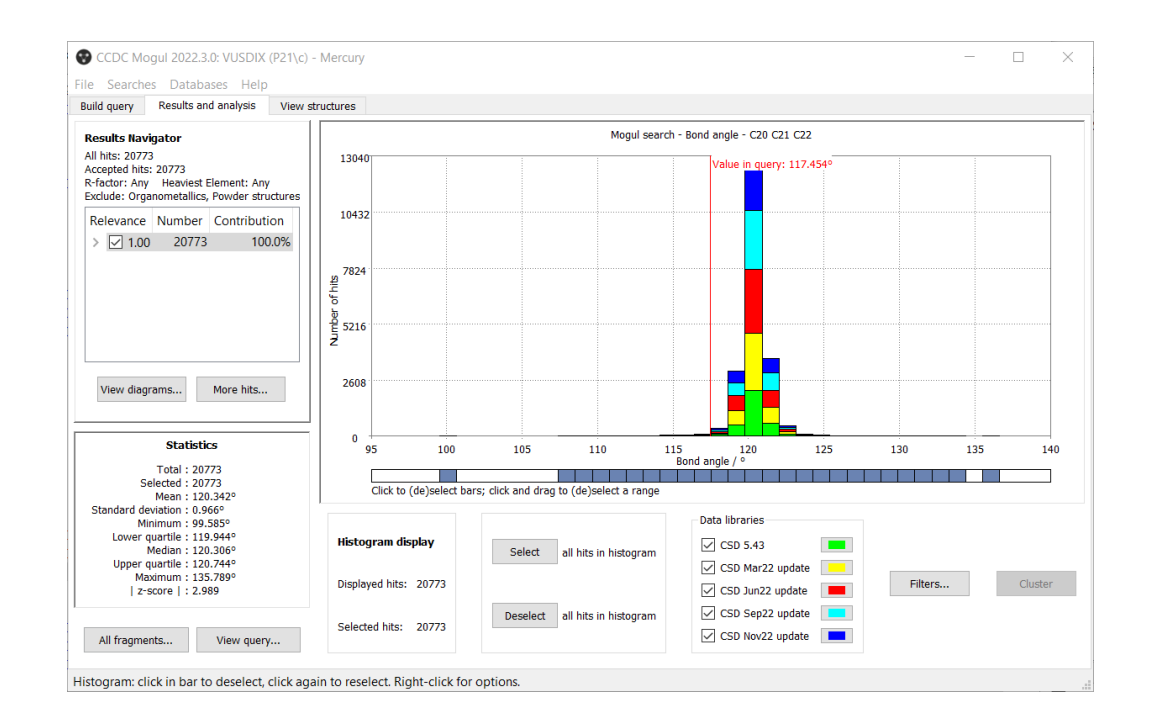

## Glossary

#### Conformation

The shape, or more precisely, the spatial arrangement of a molecule is called conformation. The same molecule can present different conformations (different shapes).

#### **Des-methyl**

When a *methyl* group is removed from a structure, the adjective des-methyl is used for such structure.

#### **Hydrogen Bonds**

Hydrogen bonding occurs between donor-acceptor interactions involving hydrogen atoms. The H-bonds interactions are classified as: strong (mostly covalent), moderate (mostly electrostatic) and weak (electrostatic). Their strength is observed to be between 12 and 30 kJ/mol.

#### IC<sub>50</sub>

 $IC_{50}$  is a measure of the inhibition power of the substance. The lower the value the better, as less of the substance is needed to inhibit the process by 50%.

#### In silico

The expression *in silico* is used to refer to values that are generated via computer calculations or simulations.

#### Methyl

The methyl group is composed of a carbon atom linked to three hydrogen atoms. Its formula is CH<sub>3</sub>.

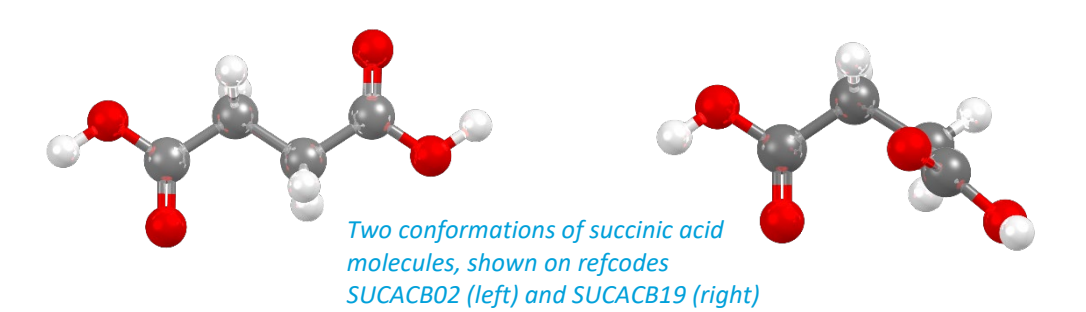

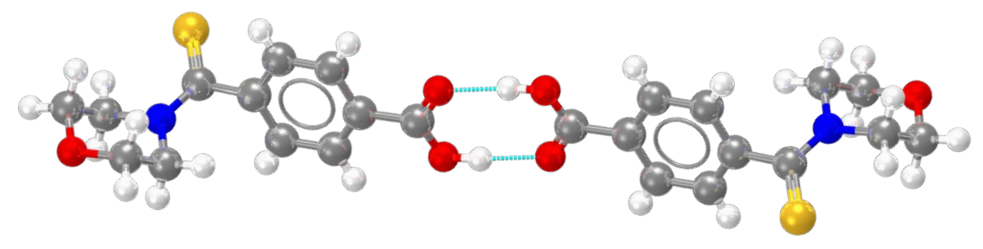

In light blue, example of hydrogen bonds for refcode MULWIC.

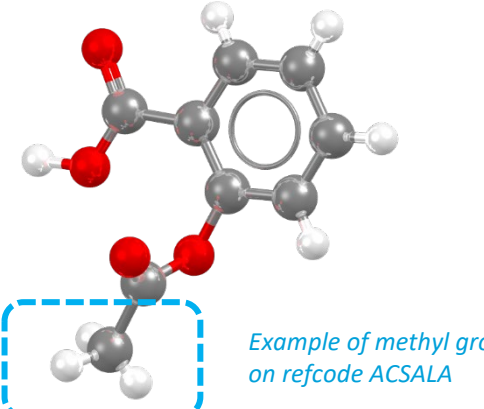

Example of methyl group shown